## 「Apple PayのSuica」をエクスプレス予約に登録する方法

| ークス          | 、プ              | レスう                  | 5約(                       | JR東      | 海)る   | ٤į  | <b>髶</b> 択。 |
|--------------|-----------------|----------------------|---------------------------|----------|-------|-----|-------------|
| チケ           | ット              | ·購入                  | •Sui                      | ca管到     | 理画    | 面   |             |
| 通信事業者<br>キャン | <b>奈</b><br>/セル | チケット                 | <sup>16:44</sup><br>満入・Su | lica管理   |       | -   |             |
| チケット<br>す。   | ト購入・            | Suica管理の計            | 設定項目は、                    | Suica毎に設 | 定が必要で |     |             |
| Suica        | <i>3</i>        | <b>仕事用</b><br>定期券はあり | )ません                      |          | ¥1,   | 000 |             |
| $\mathbf{X}$ | Suica           | aグリーン券               |                           |          |       | >   |             |
|              | モバー             | イルSuica特             | 急券                        |          |       | >   |             |
| ſţ           | 定期多             | 券                    |                           |          |       | >   |             |
|              | エクス             | スプレス予約               | )(JR東海)                   | )        |       | >   |             |
|              | SF利             | 用履歴(前日               | まで)                       | _        | _     | >   | J           |
| 0            | Suica           | aポケットー               | 覧                         |          |       | >   |             |
|              |                 |                      |                           |          |       |     |             |

## ②特約をお読みいただき、 「同意する(接続)」を選択。

| 接続確認画 | 画面 |
|-------|----|
|-------|----|

| 🔇 Suica ᅙ | 16:50 | <b>_</b> ) |
|-----------|-------|------------|
|           |       |            |
|           |       |            |

## 接続確認

○モバイルSuicaでJR東海のエクスプレス予約サービスのご利用を希望される場合、この画面からJR東海のエクスプレス予約サイトへ接続し、利用登録を行ってください。

○ビューカードでエクスプレス予約をご利用のお客さまは事前にビュー・エクスプレス特約申込が必要となります。

はじめてご利用になる方は、下記の「モバイルSuicaに よるEX-ICサービスに関する特約」をお読みください。

<u>>モバイルSuicaによるEX-ICサービスに関する特約</u>

また、ご利用にあたっては、エクスプレス予約サービ スのご利用環境をご確認ください。

>エクスプレス予約 ご利用環境

ご同意いただける方は「同意する」を選択してくださ

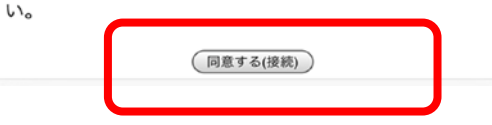

⇒選択した後、「モバイルSuicaから初めてエクスプレス予 約にアクセスされた方はこちら」を押下し、その後画面の 案内に沿って利用登録を行ってください。

※画像はイメージです。

■Suicaアプリケーション